# Wie man ein Scheinwerfer über DMX mit FreeStyler steuern kann

## 1.

Scheinwerfer mit einem DMX Kabel und einer Schnittstelle an den Computer anschließen.

### 2.

Programm FreeStyler installieren.

## 3.

Scheinwerfer in Fixture Creator erstellen.

#### 4.

Bei dem ersten Scheinwerfer die Startnummer eins angeben.

Hat der Scheinwerfer zum Beispiel 9 Kanäle darf der nächste Scheinwerfer erst Startnummer 10 haben. Hat der nächste Scheinwerfer zum Beispiel 7 Kanäle darf der nächste erst 18 haben.

#### 5.

Anfangen die Scheinwerfer zu Steuern.